# HH&C NYCEM User's Guide

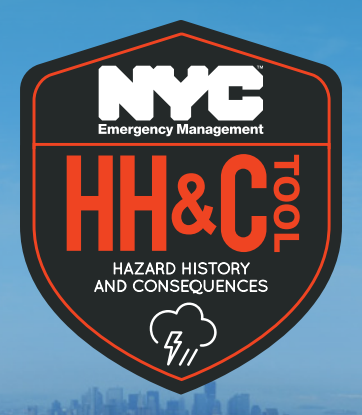

Published by Ecology and Environment, Inc.

### Contents

| Overview                   |    |
|----------------------------|----|
| Event Selection            | .2 |
| Event Overview             | 4  |
| Hazard Details             |    |
| Consequence Overview       |    |
| Consequence Detail Page(s) | 7  |
| Messaging                  | 18 |
| Media                      | 18 |

### **Overview**

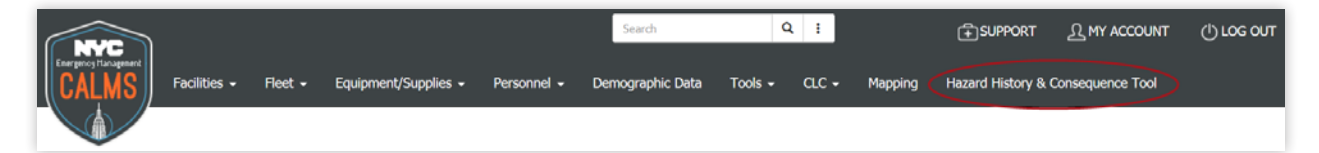

The Hazard History & Consequence Tool (HH&C) has been developed by NYC Emergency Management as an enhancement of the 2014 Hazard Mitigation Plan. The tool provides a user-friendly, accessible, and comprehensive look at NYC's hazards and their consequences. What this tool offers:

- Central, archived resource to inform risk and vulnerability assessments
- Ability to enhance agency emergency planning, response, and community outreach by localizing risk
- Documented historical losses to better inform benefit-cost analysis

Repository of historic hourly weather station data

The tool can be accessed through the Citywide Asset and Logistics Management System (CALMS) located at https://nycemcalms.com. For an account to CALMS and access to the HH&C Tool, or for support on using the tool, please contact **Bryan Mentlik** at **BMentlik@oem.nyc.gov** or at **718-422-8485**.

This user guide is intended for users searching, reviewing, and analyzing the storm events and historical consequence datasets accessible within HH&C Tool.

Every path though the user-level interface starts with searching for a desired storm event using various filtering strategies. Once the storm event has been identified, the user can then drill into event-level and consequence-level analysis pages. Users can also browse the weather, media, and text product datasets associated with a storm event.

### **Event Selection**

By default, you can display all the storm events in the tool by ignoring the search fields and clicking the blue **"Search"** button.

| Home               |                 |                   |              |                       |
|--------------------|-----------------|-------------------|--------------|-----------------------|
| Event Selection    |                 |                   |              |                       |
| Event Overview     |                 |                   |              | Click this Go button  |
| Hazard Details     | Event Name      |                   | Go           | If searching by Event |
| Consequences       |                 | OR                |              |                       |
| Overview           | Start Date      | 1/1/2000 12:00 AM |              |                       |
| Beach Advisories   | End Date        | 4/11/2017 8:13 AM | <b></b>      |                       |
| FEMA IA            | Event Type      | Any               | $\checkmark$ |                       |
| FEMA PA            | Critical Issues | None selected -   |              |                       |
| FEMA NFIP          | Location        | Citywide          |              |                       |
| Inland Flooding    | Location        |                   |              |                       |
| NWS Text Products  | Magnitude       | Any               |              |                       |
| Power Outages      |                 |                   |              |                       |
| Sanitation Metrics |                 | Search            |              |                       |

Searching by event name takes priority over lower criteria fields. If you enter a search string into the event name textbox, you will be searching by event name. Selecting any of the lower criteria fields will clear the event name textbox and allow you to search with the more specific criteria controls.

#### Search by Event Name

Searching by event name will find the storm events where the supplied text is contained within the storm event's alias, name, or NYCEM ID fields within the dataset. For example, if you search for "Blizzard," you will see matches for the storm event whose alias, name, or NYCEM Id is "Blizzard." To perform a search by Event Name, enter **text or keyword** into

the Event Name textbox and click to Go button.

#### Search by Criteria

The start date field will default to 1/1/2000, the earliest date for which storm event data have been included in the tool. The end date will default to today's date.

Each criteria fields' selection will be AND'd together to determine the matched storm events. For example, "where the storm event start date is within the specified date range AND

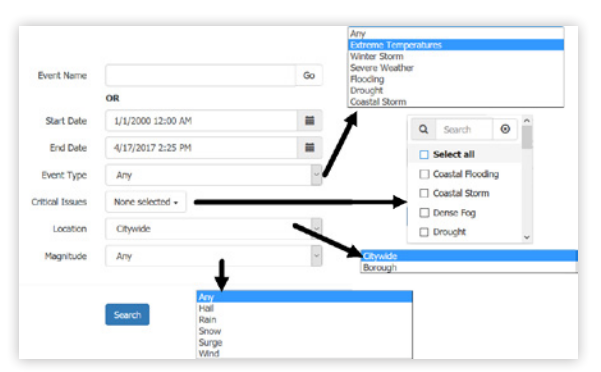

the storm event covers the Bronx AND..." If a criteria field allows for multiple options to be selected, these selected options will be OR'd together, as a sub-expression of the criteria field's AND clause. For example, "where the storm event start date is within the specified date range AND the storm event covers the Bronx AND Critical Issues are Coastal Flooding OR Coastal Storm..."

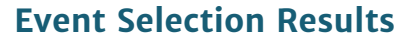

Once the blue **"Search"** button is clicked on the Event Selection page, you will be presented with the matched results in a table. This table can be sorted and filtered further using the table's upper-right search box. You can select a storm event from the table by clicking a row's **"Select"** button, and then clicking **"View Storm Event."** You will then be navigated to the Event Overview page. You may also return to the Event Selection page by using the top-left **"Back to Event Selection**" button on the page.

| Hazard       | History          | & Consee           | quence T           | ool - Event Selecti                            | on                                 |                            |                  |
|--------------|------------------|--------------------|--------------------|------------------------------------------------|------------------------------------|----------------------------|------------------|
| Please sel   | lect an event fi | rom the list bel   | ow that meets      | your searched criteria.                        |                                    |                            |                  |
| Back to Ever | nt Selection     |                    |                    |                                                |                                    |                            | View Storm Event |
| Show 10      | ✓ entries        |                    |                    |                                                |                                    | Search:                    |                  |
|              | Event 🏨<br>Id    | Date               | ال<br>Name         | Event Type                                     | Location                           |                            | lt               |
| 🕑 Select     | SW0287           | August 27,<br>2011 | Hurricane<br>Irene | Severe Weather, Flooding,<br>and Coastal Storm | Manhattan, Bron<br>Queens, and Sta | x, Brooklyn,<br>ten Island | 12 hours         |
| Showing 1 to | o 1 of 1 entrie: | S                  |                    |                                                |                                    | Previo                     | ous 1 Next       |
|              |                  |                    |                    | View Storm Event                               |                                    |                            |                  |

Once a storm event has been selected, the storm event's name, start date, and NYCEM Id will be displayed in the tool's main header. The user can also expose the end date and duration by hovering over the blue info icon located next to the storm event start date in the header.

| lazard History & | Consequence Tool - Event Overview | August 27, 2011 0 - Hurricane Irene (SW028 |
|------------------|-----------------------------------|--------------------------------------------|
| Home             | ← Back Next →                     | Event Start 8/27/2011 11:30 PM             |
| Event Selection  |                                   | Event End 8/28/2011 11:30 AM               |
| Event Overview   | Weather Metrics                   | Weather Stat<br>Duration 12 hours          |

### **Event Overview**

The first section of this page groups information by weather and consequence information citywide. Weather-related summary metrics are displayed in the top table along with a weather station peaks map. The lower table displays consequence summary metrics for each of the consequence datasets. The user can navigate to the corresponding consequence details page by clicking the buttons next to the consequence metrics. A map is included on the Event Overview to display the peak value for each weather station that reported data during the event for a chosen metric. A user may change the metric the map uses in the top right drop down.

| Home               | + Back Net+          |                                                                |                             |                                        |                                                             | H                     | ourPrecip (in/hr)<br>umidity (%)<br>emperature (deg F)                            |
|--------------------|----------------------|----------------------------------------------------------------|-----------------------------|----------------------------------------|-------------------------------------------------------------|-----------------------|-----------------------------------------------------------------------------------|
| Event Selection    |                      |                                                                |                             |                                        |                                                             | N N                   | And Direction (deg)<br>And Gust (mph)                                             |
| Event Overview     | Weather Metrics      |                                                                |                             |                                        |                                                             | Weather Station Peaks | Aind Speed (mph)                                                                  |
| Hazard Details     | Event Type           | Severe Weather, Flooding, and Coastal Storm                    | Critical Issues             | Coastal Flooding,<br>Flooding, Heavy R | Coastal Storm, Flash/Inland<br>ain, High Winds, and Tornado | Trassaid, of          | Ster                                                                              |
| Consequences       | Start Time           | 8/27/2011 11:30 PM                                             | End Time 8/28/2011 11:30 AM |                                        | м                                                           | supports              | C5425*                                                                            |
| Overview           | Duration             | 12 hours                                                       | Recurrence Interval         | n/a                                    |                                                             | and a for the state   | <ul> <li>Temperature (deg F): 75</li> <li>Peak Time: 8/27/2011 11:57 F</li> </ul> |
| Beach Advisories   | Max Storm Surge      | n/a                                                            | Max Wind Speed              | 38 mph                                 |                                                             | Newark New Yr         | k                                                                                 |
| FEMA IA            | Min Temperature      | 69 den F                                                       | May Temperature             | 75 den F                               |                                                             | IP UNION Enzabet      | KINGS . SHE                                                                       |
| FEMA PA            | an indian            | -h                                                             | reast remperature           | 75 deg P                               |                                                             | Carrow () / - / -     | Service Contraction                                                               |
| FEMA NFIP          | Max Hall Size        | iya                                                            | Max Snowfall                | n/a                                    |                                                             | Edition               |                                                                                   |
| Inland Flooding    | Max Rainfall         | 6.87 in                                                        | Max Rainfall Rate           | 9.99 in/hr                             |                                                             | + Temperature (deg F) | Int affect MERE Country EAO LIE                                                   |
| NWS Text Products  | Beaufort Scale       | n/a                                                            | NESIS Rating                | n/a                                    |                                                             | s-1 -1 - inferrent    | CONTENT, HERE, Garmin, PAO, OS                                                    |
| Power Outages      |                      |                                                                |                             |                                        |                                                             |                       |                                                                                   |
| Sanitation Metrics | Event Consequences   | (Citywide)                                                     |                             |                                        |                                                             |                       |                                                                                   |
| School Attendance  | NYCEM Plan Activated | Coastal Storm Emergency 8/23/2011, Flash Flood Em<br>8/24/2011 | sergency                    | EOC Activated                          | Yes                                                         |                       |                                                                                   |
| Subway Delays      | Interior             | 6                                                              |                             | Establish                              |                                                             |                       |                                                                                   |
| Subway Ridership   | Injunes              | ×                                                              |                             | r marilles                             |                                                             |                       |                                                                                   |
| The Course         | School Closings      | NO                                                             |                             | School Attendance                      | n/a                                                         |                       |                                                                                   |

The second overview section, accessed using the top-left navigation buttons (**Back and Next**), offers a radar map and a narrative description of the storm event. In the lower left corner of the map, a user may zoom in/out on the map using the **+** and **-**, and the slider will speed up or slow down the map.

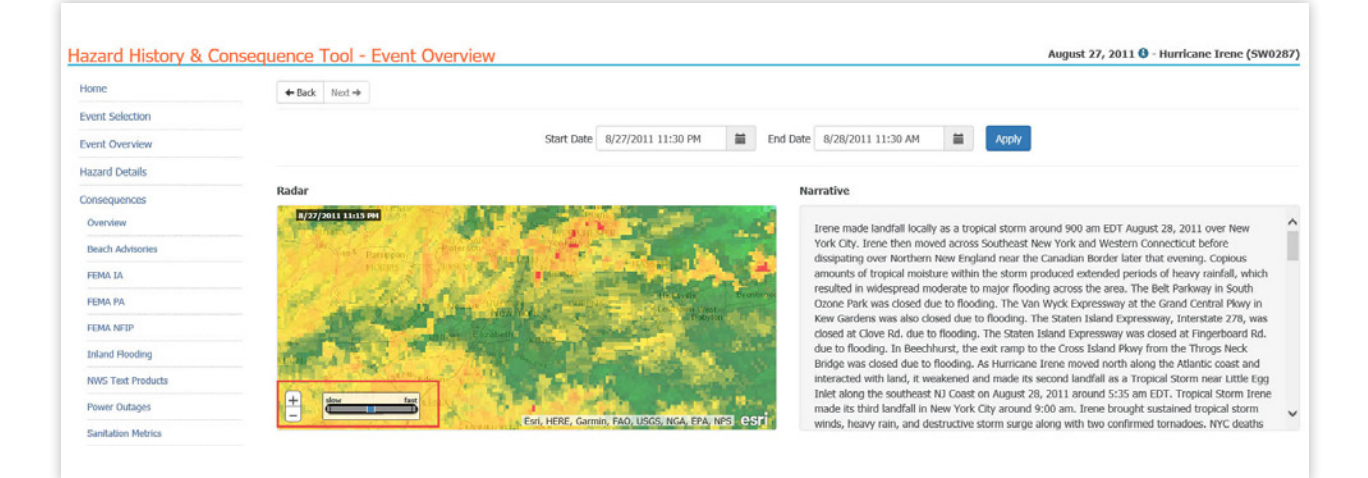

### **Hazard Details**

This page offers a view of the storm event's weather data in the form of line charts and maps. The user also has the ability to further refine the date range and selected weather stations to include in the display, this is done within the Parameters area at the top of the page. The Time Series Weather Graph line chart can be changed to show different weather metrics by choosing the dropdown at top right of the line chart graph.

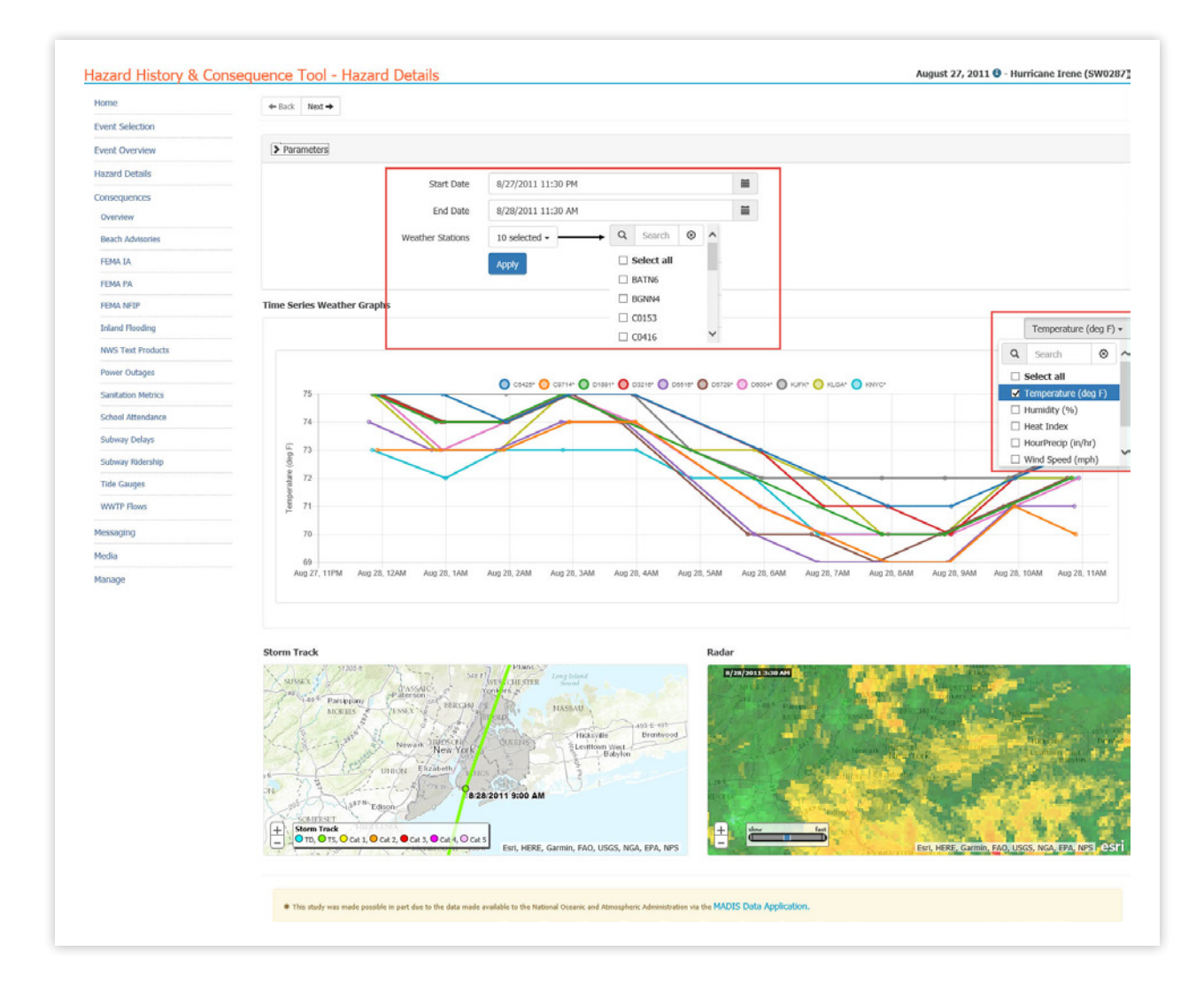

The second section of this page, accessed using the top-left navigation buttons (Back and Next), offers a tabular view of the same weather station data. The user also has the ability to further refine the date range and selected weather stations for this tabular view. At the top right of the table, a user can choose the Columns button to select which columns to display on the tabular view and export to CSV or Excel. The Copy button will copy the current tabular data to the user's local clipboard.

| > Parameters                                                                                                    |                               |                                            |                     |                 |                      |
|----------------------------------------------------------------------------------------------------|-------------------------------|--------------------------------------------|---------------------|-----------------|----------------------|
| Star                                                                                                    | Date 8/27/2011 11:30 PM       |                                            |                     |                 |                      |
| End                                                                                                    | Date 8/28/2011 11:30 AM       |                                            |                     |                 |                      |
| Weather St                                                                                                    | ations 10 selected +          |                                            |                     |                 |                      |
|                                                                                                    | Apply                         |                                            |                     |                 |                      |
| Weather Data                                                                                                    |                               |                                            |                     |                 | Columns Conv CSV Ex  |
|                                                                                                    |                               |                                            |                     |                 |                      |
|                                                                                                    |                               |                                            |                     |                 | Search:              |
| Show 10 entries                                                                                                    |                               |                                            |                     |                 |                      |
| Show 10 v entries<br>Station 11 Timestamp 11 Temp                                                                                                    | perature (deg F) 🛛 🕸 Hum      | idity (%) 💠 Hourly Precip (in/hr)          | IT Wind Speed (mph) | Wind Gust (mph) | Wind Direction (deg) |
| Show         10         Image: entries           Station         11         Timestamp         11         Temp           CS425 <sup>a</sup> 8/27/2011         11:57 PM         75 | perature (deg F) II Hum<br>95 | idity (%) II Hourly Precip (in/hr)<br>0.60 | Wind Speed (mph)    | Wind Gust (mph) | Wind Direction (deg) |

### **Consequence Overview**

This page offers an overview of all the consequence datasets being tracked by the tool. A section in the overview listing can be expanded by clicking on the section title. Each section offers a summary of the dataset as well as its rough coverage by date range (gaps in the datasets may exist).

| Below are listed all consequence datasets that NVC Emergency Management has collected to date. Clicking on the<br>on Details will bring you to a more detailed view of this dataset and how it relates to the currently selected hazard | name of the dataset will expand the field and provide a high level description of the data. Clicking<br>event. |
|----------------------------------------------------------------------------------------------------|----------------------------------------------------------------------------------------------------|
| Beach Advisories                                                                                                    | Details                                                                                                    |
| FEMA Individual Assistance                                                                                                    | Details                                                                                                    |
| CT CTUS Dublis Lastitudes                                                                                                    |                                                                                                    |

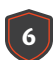

### 7

### **Consequence Detail Page(s)**

The majority of the consequence details pages have the same look and feel. In general, a consequence details page will offer the user a form to refine the filter criteria for the storm event data displayed. Once the user has formed the desired filter, they can click the **"Apply"** button to produce the consequence map and chart. The user is also offered a date range slider to further refine the window of data displayed (using this control reuses any filter selections made above; only the displayed date range changes).

The charts have a feature to allow the user to enlarge for better visibility. Simply click on these icons to open the larger view:

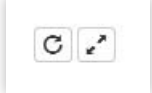

Some consequence datasets use date padding around the start and end date of the actual storm event. This allows the user to see the consequence's behavior leading up to and after the storm event. Any storm event date padding will be illustrated on the date range slider in blue while annotating the actual storm event duration in orange.

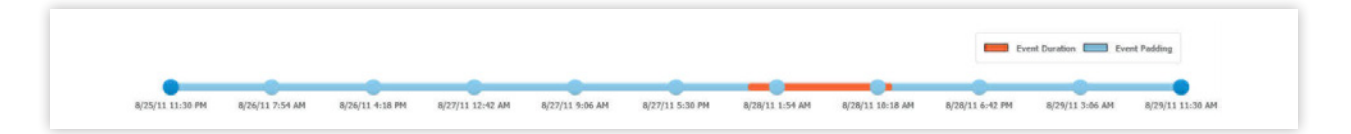

If no consequence data is available for the dataset a user is viewing then a message will be displayed at the top of the page alerting the user of that.

#### **Consequence Details Page: Beach Advisories**

The Beach Advisories page displays advisories and closures issued by DOHMH as a result of rainfall, and/or sampling of water at public and private beaches throughout NYC.

|   |       | Start Date    | 8/27/2011 11:30 PM |            |   |              |   |       |                    |             |
|---|-------|---------------|--------------------|------------|---|--------------|---|-------|--------------------|-------------|
|   |       | End Date      | 8/28/2011 11:30 AM |            |   |              |   |       |                    |             |
|   | Notif | ication Types | All selected (3) + |            |   |              |   |       |                    |             |
|   |       | Location      | Citywide           |            |   | $\checkmark$ |   |       |                    |             |
|   | 3     | Aggregate By  | Notification Type  | O Location |   |              |   |       |                    |             |
|   |       |               | Apply              |            |   |              |   |       |                    |             |
|   |       |               |                    |            |   |              |   |       |                    |             |
|   |       |               |                    |            |   |              |   | Ev Ev | ent Duration 🔲 Evi | ent Padding |
|   |       |               |                    | -          | - | -            | - | -     |                    |             |
| • |       |               |                    |            |   |              |   |       |                    |             |

For Beach Advisories a user can filter Start and End date, Notification Types, and Location. The results set can be aggregated by either Notification Type or Location. The map will display the total count of beach advisories aggregated by locations selected the Location drop-down menu.

| NUTSUX                    | Paratanan I                                                                                                    | TASSAIC A YE                                        | ESTORIESTER Sound            |                          |          |         | Beach Advisories by Type | 02    |
|---------------------------|----------------------------------------------------------------------------------------------------|-----------------------------------------------------|------------------------------|--------------------------|----------|---------|--------------------------|-------|
| 3 XI                      | MORRIS                                                                                                    | ESSEX BERCHI                                        | NASSAU                       |                          | 40       |         |                          |       |
| 2/6                       | - and el                                                                                                    | Marta M                                             | Hickson                      | 1.495 € 495<br>Brentwood | 35       |         |                          |       |
| marthe -                  | Free X                                                                                                    | Newark New Y                                        | Levittour                    | n West-<br>Babylon       | 30       |         |                          |       |
| ne It                     | (E) UN                                                                                                    | RON Enzäheth/                                       | in the second                |                          | 8 25     |         |                          |       |
| DONN 1                    | Jaim                                                                                                    | to the set                                          | Second Con                   |                          | 20<br>20 |         |                          |       |
| 2 Para                    | 287H Ediso                                                                                                    | -                                                   |                              |                          | ₹ 15     |         |                          |       |
| + Notifica                | itions UNILES                                                                                                    | 1                                                   |                              |                          | 10       |         |                          |       |
| 19-1-1                    | 1.0 1                                                                                                    | MONIMOUTH 255 #                                     | Esri, HERE, Garmin, FAO, USA | igs, Nga, Epa, NPS       | 5        |         |                          |       |
|                           |                                                                                                    |                                                     |                              |                          | 0        |         | Closure                  |       |
|                           |                                                                                                    |                                                     |                              |                          |          |         |                          |       |
|                           | August 2011                                                                                                    |                                                     |                              |                          |          |         | September 2011           |       |
|                           | August 2011                                                                                                    | Sun 28                                              | Mon 29                       | Tue 30                   |          | Wed 31  | September 2011<br>Thu 1  | Fri 2 |
| Event Duration            | August 2011                                                                                                    | Sun 28<br>Event Duration                            | Mon 29                       | Tue 30                   |          | Wed 31. | September 2011<br>Thu 1  | Fri 2 |
| Event Duration<br>Closure | August 2011<br>Cedar Grove                                                                                               | Sun 28<br>Event Duration                            | Mon 29                       | Tue 30                   |          | Wed 31  | September 2011<br>Thu 1  | Fri 2 |
| Event Duration<br>Closure | August 2011<br>Cedar Grove<br>South Beach                                                                                | Sun 28<br>Event Duration                            | Mon 29                       | Tue 30                   |          | Wed 31  | September 2011<br>Thu 1  | Fri 2 |
| Event Duration<br>Closure | August 2011<br>Cedar Grove<br>South Beach<br>Midland Beach                                                               | Sun 28<br>Event Duration                            | Mon 29                       | Tue 30                   |          | Wed 31  | September 2011<br>Thu 1  | Fri 2 |
| Event Duration<br>Closure | August 2011<br>Cedar Grove<br>South Beach<br>Midland Beach<br>Wolle's Pond Beach                                         | Sun 28<br>Event Duration                            | Mon 29                       | Tue 30                   |          | Wed 31  | September 2011<br>Thu 1  | Fri 2 |
| Event Duration            | August 2011<br>Cedar Grove<br>South Beach<br>Midland Beach<br>Wolle's Pond Beach<br>Rockaway Beach 9                     | Sun 28<br>Event Duration                            | Mon 29                       | Tue 30                   |          | Wed 31  | September 2011<br>Thu 1  | Fri 2 |
| Event Duration            | August 2011<br>Cedar Grove<br>South Beach<br>Midland Beach<br>Wolle's Pond Beach<br>Roclaway Beach 9<br>Rockaway Beach 9 | Sun 28<br>Event Duration<br>Th - 13Th<br>STh - 22Th | Mon 29                       | Tue 30                   |          | wed 31  | September 2011<br>Thu 1  | Fri 2 |

#### **Consequence Details Page: FEMA Individual Assistance**

The FEMA Individual Assistance page displays Individual Assistance claims—verified loss and rental assistance award.

| Residence Type  | None selected -                               |  |
|-----------------|-----------------------------------------------|--|
| Ownership Type  | Any                                           |  |
| Property Damage | Structural & Personal                         |  |
| Cause of Damage | None selected -                               |  |
| Location        | Citywide                                      |  |
| Aggregate By    | Residence Type      Cause of Damage     Apply |  |

For FEMA Individual Assistance a user can filter by Residence Type, Ownership Type, Property Damage, Cause of Damage, and Location. The results set can be aggregated by either Residence Type or Cause of Damage. The map will display total amount of damages aggregated by locations selected in the Location drop-down menu.

| SUSEX                                                                                                    |              | Structu        | ral & Personal Pro | perty Damage by | Residence Type | 0 /       |
|----------------------------------------------------------------------------------------------------|--------------|----------------|--------------------|-----------------|----------------|-----------|
| MORRIS TISSEX STRUCTURE AND MASSAU                                                                                                    | \$18,000,000 |                |                    |                 |                |           |
| All Parties Hereiter                                                                                                    | \$16,000,000 |                |                    |                 |                |           |
| Leatton West                                                                                                    | \$14,000,000 |                |                    |                 |                |           |
| A start of the start of the sta | \$12,000,000 |                |                    |                 |                |           |
| ME VIL                                                                                                    | \$10,000,000 |                |                    |                 |                |           |
|                                                                                                    | \$8,000,000  |                |                    |                 |                |           |
| 200 Edison                                                                                                    | \$6,000,000  |                |                    |                 |                |           |
| + Amount IDCLESE                                                                                                    | 54 000 000   |                |                    |                 |                |           |
| Esti, HERE, Garmin, FAO, USGS, NGA, EPA, NPS                                                                                                    | 83,000,000   |                |                    |                 |                |           |
|                                                                                                    | \$2,000,000  |                |                    |                 |                |           |
|                                                                                                    | \$0          | Apartment      | Condo              | House           | Other          | Townhouse |
|                                                                                                    |              | a war allowing |                    |                 |                |           |

#### **Consequence Details Page: FEMA Public Assistance**

The FEMA Public Assistance page displays Federal Share Obligated amounts for FEMA Public Assistance applications as a result of a weather-related disaster declaration.

| Applicant Type  | None selected -                    |      |
|-----------------|------------------------------------|------|
| Damage Category | None selected -                    |      |
| Location        | Citywide                           |      |
| Aggregate By    | ○ Applicant Type 		 O Damage Categ | Jory |
|                 | Арріу                              |      |

For FEMA Public Assistance a user can filter by Applicant Type, Damage Category, and Location. The results set can be aggregated by either Applicant Type or Damage Category. The map will display total amount of public assistance aggregated by locations selected in the Location drop-down menu.

| AUSSIX 5 (TANSAIC, 5 (TANSAIC, | Damages by Damage Category                                                                                    |
|----------------------------------------------------------------------------------------------------|----------------------------------------------------------------------------------------------------|
| NGRUS 1973 1973 1975 1975 1975 1975 1975 1975 1975 1975                                                                                                    | 525,000,000<br>520,000,000<br>515,000,000<br>55,000,000<br>50<br>50<br>50<br>50<br>50<br>50<br>50<br>50<br>50 |

#### **Consequence Details Page: FEMA NFIP**

The FEMA NFIP page displays damage values attributed to flooding related issues on private properties. NFIP is applicable to residents in all events, not just disaster declarations.

10

| Start Date            | 8/27/2011 11:30 PM                |                              |
|-----------------------|-----------------------------------|------------------------------|
| End Date              | 8/28/2011 11:30 AM                | <b></b>                      |
| Occupancy Type        | None selected -                   |                              |
| Basement Type         | None selected -                   |                              |
| Damage Cause          | None selected -                   |                              |
| Damage Type           | Building & Contents               |                              |
| Flood Level           | None selected -                   |                              |
| Flood Zone            | None selected -                   |                              |
| Is Elevated Building? | ○ Yes ○ No ④ Don't Care           |                              |
| Location              | Citywide                          | $\checkmark$                 |
| Aggregate By          | Occupancy Type      Basement Type | Cause of Damage 🔿 Flood Zone |

For FEMA NFIP a user can filter by Start and End Date, Occupancy Type, Basement Type, Damage Cause, Damage Type, Flood Level, Flood Zone, Elevated Building, and Location. The results set can be aggregated by Occupancy Type, Basement Type, Cause of Damage, or Flood Zone. The map will display total amount of damages aggregated by locations selected in the Location drop-down menu.

|                                  |                                                 |                          |                      | ~                 | 0                        |                         |                  |
|----------------------------------|-------------------------------------------------|--------------------------|----------------------|-------------------|--------------------------|-------------------------|------------------|
| 8/27/11 11:30 PM 8/28/11 7:54 AM | 8/28/11 4:18 PM 8/29/11 12                      | :42 AM 8/29/11 9:06 AM   | 8/29/11 5:30 PM 8/30 | 0/11 1:54 AM 8/30 | /11 10:18 AM 8/30/11     | 6:42 PM 8/31/11 3:06 AM | 8/31/11 11:30 AM |
| A TY 21305 m the                 | Plans                                           | Lang bland               |                      |                   |                          |                         |                  |
| Pate Pate                        | ISSAICH AND AND AND AND AND AND AND AND AND AND |                          |                      | Built             | ting & Contents Damage b | V Occupancy Type        | 0.               |
| MORIES ALESSE                    | BERCHU RI                                       | NASSAU                   | \$16,000,000         | 0                 |                          | , company type          |                  |
| 1 Rocks                          | 11 A water                                      | 405-E                    | 495 \$14,000,000     | 0                 |                          |                         |                  |
| Non gan gant at new              | aark 'Hite's cal                                | Levittown West           | \$12,000,000         | 0                 |                          |                         |                  |
| 1 - 3 - 3 - 5                    | Ekzabeth                                        | Babyton                  | \$10,000,000         | 0                 |                          |                         |                  |
| nd STR                           | Contraction of the second                       |                          | 59.000.000           | 0                 |                          |                         |                  |
| ALL ANTRA                        | 1 - Salar                                       |                          | 40,000,000           |                   |                          |                         |                  |
| SCALERGET                        |                                                 |                          | 36,000,000           | 0                 |                          |                         |                  |
| + Amount BOLESEX                 |                                                 |                          | \$4,000,000          | 0                 |                          |                         |                  |
|                                  | Frank Lawrence                                  | Garmin EGO LISES NEA EPA | NPS                  |                   |                          |                         |                  |

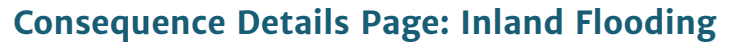

The Inland Flooding page displays any service requests as routed from the NYC 311 system through the NYC Department of Environmental Protection. These complaints originate from NYC residents who witness the consequence first hand.

| 4/30/2014 8:45 PM                          | <b></b>                                                                                                    |                                                                                                    |
|--------------------------------------------|----------------------------------------------------------------------------------------------------|----------------------------------------------------------------------------------------------------|
| 5/1/2014 2:45 AM                           |                                                                                                    |                                                                                                    |
| All selected (2) -                         |                                                                                                    |                                                                                                    |
| Neighborhood                               | $\checkmark$                                                                                                    |                                                                                                    |
| All selected (189) -                       |                                                                                                    |                                                                                                    |
| $\odot$ Complaint Type $\bigcirc$ Location |                                                                                                    |                                                                                                    |
| Apply                                      |                                                                                                    |                                                                                                    |
|                                            | 4/30/2014 8:45 PM<br>5/1/2014 2:45 AM<br>All selected (2) ↓<br>Neighborhood<br>All selected (189) ↓<br>© Complaint Type ○ Location<br>Apply | 4/30/2014 8:45 PM   5/1/2014 2:45 AM   All selected (2) ▼   Neighborhood   ✓   All selected (189) ▼ |

For Inland Flooding a user can filter by Start and End Date, Complaint Types, and Location. The results set can be aggregated by Complaint Type, or Location. The map will display the total count of complaints aggregated by locations selected in the Location drop-down menu.

|                                       | • <b>•</b> •••                                                                                                    |                          |          | -               |                 | _                           | _              |                |
|---------------------------------------|----------------------------------------------------------------------------------------------------|--------------------------|----------|-----------------|-----------------|-----------------------------|----------------|----------------|
| 4/30/14 8:45 PM 4/30/14 9:21 PM 4/30/ | 14 9:57 PM 4/30/14 10:33 PM                                                                                                    | 4/30/14 11:09 PM 4/30/14 | 11:45 PM | 5/1/14 12:21 AM | 5/1/14 12:57 AM | 5/1/14 1:33 AM              | 5/1/14 2:09 AM | 5/1/14 2:45 AD |
| Vallar A 19050 74 mg                  | 548 there in sero tong                                                                                                    | Island 604               |          |                 |                 |                             |                | 22             |
| Paterson Paterson                     | Yon Kers a                                                                                                    | A state of the           |          |                 | 311 Servi       | co Removie by Type          |                | 0.2            |
| MORRIS TESSER 4                       | NECHI TANA INAS                                                                                                    | sau                      | 9        | 0               | 311 361         | concerned active of a labor |                |                |
| 1 16 - 20 1950                        | 1 Maria                                                                                                    | 400 E 405                | 8        | 0               |                 |                             |                |                |
| Newark IN                             | W Yes                                                                                                    | Levitown West            | 7        | 0               |                 |                             |                |                |
| Elizabe                               | th/                                                                                                    | 1 interesting            | 8 6      | 0               |                 |                             |                |                |
| 10 75% Auch at 1                      |                                                                                                    | 3.1                      | anba o   | 0               |                 |                             |                |                |
| The state for some of the             | and the second second s |                          | 80 4     | 0               |                 |                             |                |                |
| SOMTRAT                               |                                                                                                    |                          | ues 3    | 0               |                 |                             |                |                |
| + Service Requests                    |                                                                                                    |                          | 2        | 0               |                 |                             |                |                |
|                                       |                                                                                                    |                          |          |                 |                 |                             |                |                |

#### **Consequence Details Page: NWS Text Products**

The NWS Text Products page displays NWS Text Products issued for the NYC forecast area by the Upton, NY weather office (OKX). Historic text products have been archived by the Iowa Environmental Mesonet (IEM) with newer products being regularly added to the tool. NYCEM has pulled a selection of the text products for use in the HH&C tool.

| Start Date | 8/27/2011 11:30 PM  |  |
|------------|---------------------|--|
| End Date   | 8/28/2011 11:30 AM  |  |
| Code       | All selected (23) - |  |
|            | Apply               |  |

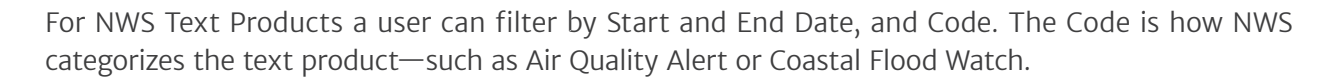

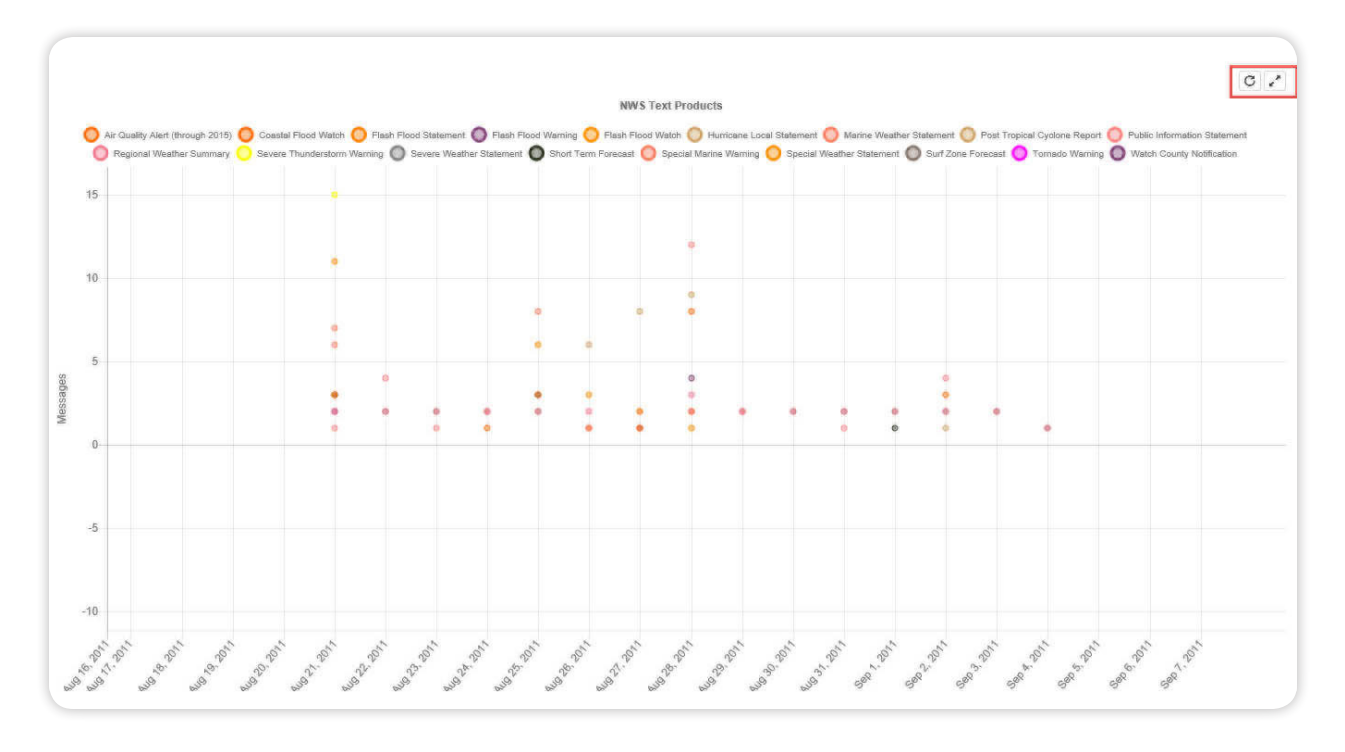

#### **Consequence Details Page: Power Outages**

The Power Outages page displays the number of customers affected by power outages, at a network level, as reported by the power companies to NYS DPS (Department of Public Service).

| Start Date | 8/27/2011 11:30 PM |  | 1 |
|------------|--------------------|--|---|
| End Date   | 8/28/2011 11:30 AM |  | 1 |
| Location   | All selected (5) - |  |   |
|            | Apply              |  |   |

For Power Outages a user can filter by Start and End Date, and Location. The map will display count of customers affected by the outage aggregated by the selected Borough.

#### **Consequence Details Page: Sanitation Metrics**

The Sanitation Metrics pages displays a variety of metrics regarding DSNY Operations during severe weather events. Garbage and Recycling daily tonnage, at the citywide level, as collected by DSNY.

For Sanitation Metrics there are two sections, accessed using the top–left navigation buttons (Back and Next). The first section is a Summary, which and a Map showing total number of Melter–Days for each DSNY Zone. The summary shows the change in residential collection compared with the prior year. The summary also points out the various supporting resources and their required amounts. For example, 500 salt spreaders were deployed during the duration of the storm event and 80,000 tons of salt was used.

The Sanitation Metrics timeline shows the duration of activity of the salt spreaders and snow plows, with respect to the duration of the storm event. You can see when the storm event, salting and plowing started and stopped and how they overlap one another.

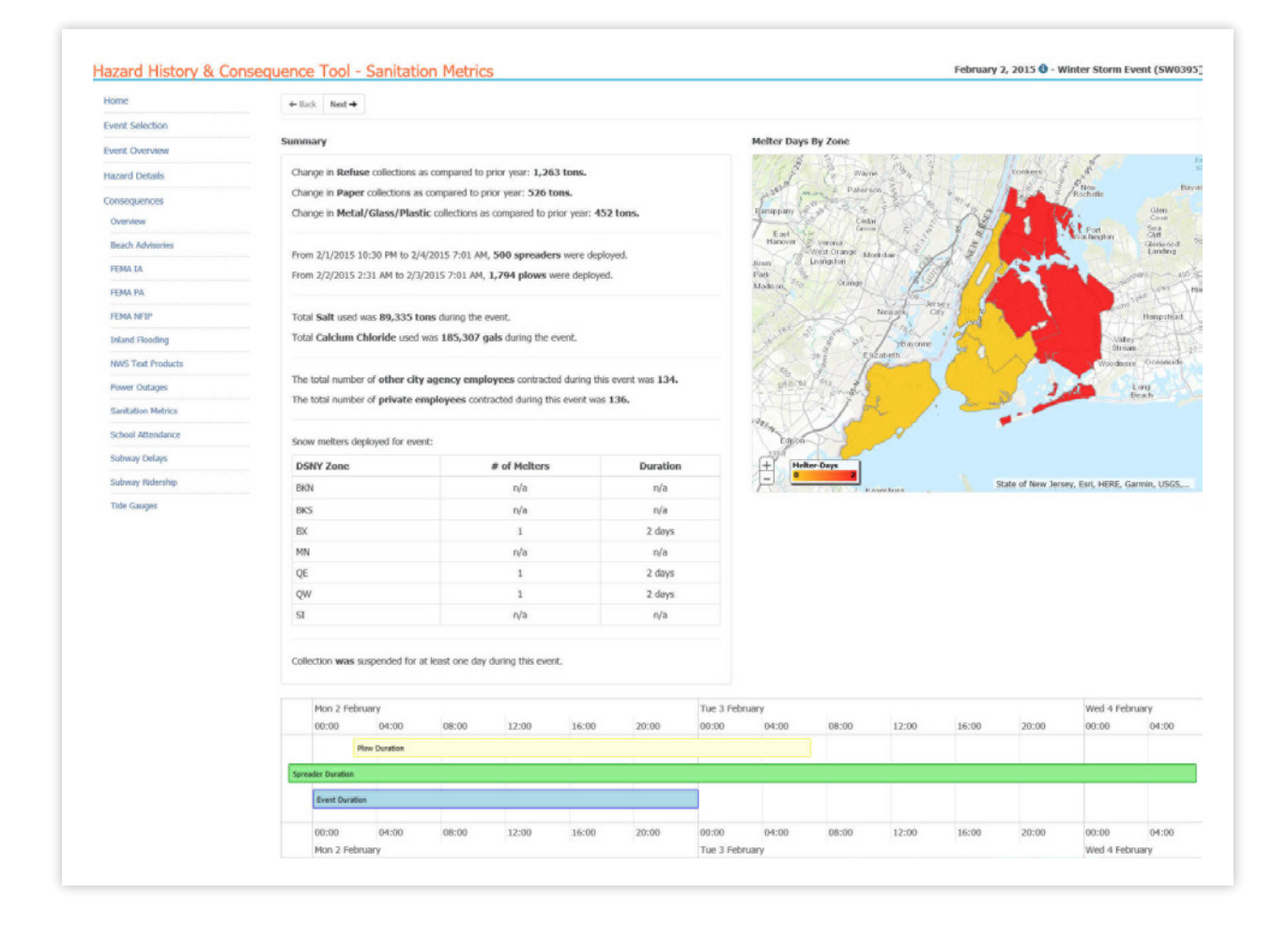

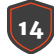

The second section allows a user to filter by Start and End Date, and Type.

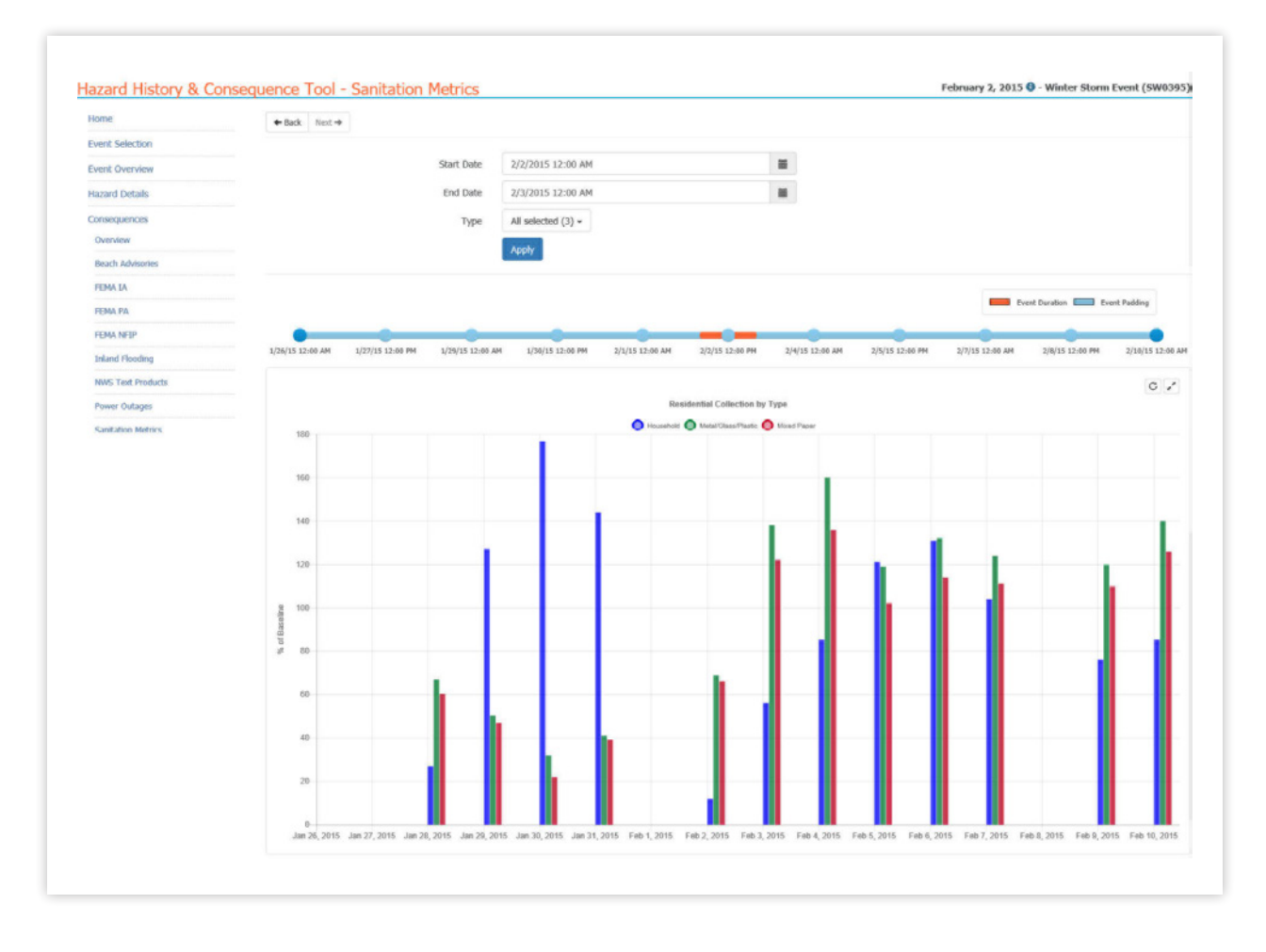

#### **Consequence Details Page: School Attendance**

DOE requires all schools to track the number of students who are present/absent/released for every school day of the school year. These numbers were provided for the tool by DOE, by school organization. In order to attribute a location to each school location, it was assumed that the primary location for that organization could represent the location for all of the students in question.

| Start Date | 2/2/2015 12:00 AM   |              |  |
|------------|---------------------|--------------|--|
| End Date   | 2/3/2015 12:00 AM   | =            |  |
| Location   | Community District  | $\checkmark$ |  |
|            | All selected (71) - |              |  |
|            | Apply               |              |  |

For School Attendance a user can filter by Start and End Date, and Location. The map will display percent of students absent aggregated by locations selected in the Location drop-down menu.

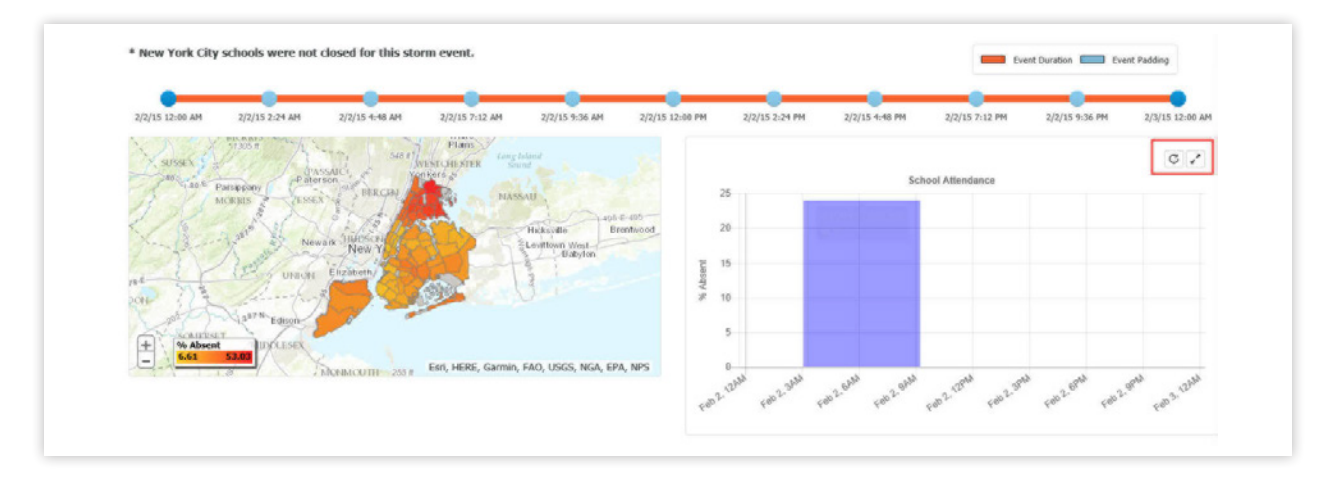

#### **Consequence Details Page: Subway Delays**

The Subway Delays page displays all train delays that were tagged with a weather related trouble code. For visuals, each subway delay was mapped to the concourse it was closest too. All subway delays were sourced from the TincMast system and provided by NYC Transit. A user can choose to show either the number of trains that were delayed or the number of trains that were affected by the initial delayed train.

| Start Date    | 2/2/2015 12:00 AM   |                          |   |
|---------------|---------------------|--------------------------|---|
| End Date      | 2/3/2015 12:00 AM   |                          | = |
| Boroughs      | All selected (5) -  |                          |   |
| Lines         | All selected (23) - |                          |   |
| Trouble Codes | All selected (8) +  |                          |   |
| Display Style | Trains Delayed      | Trains Affected by Delay |   |
|               | Apply               |                          |   |

For Subway Delays a user can filter by Start and End Date, Boroughs, Lines, and Trouble Codes. The data can be displayed by trains delayed or trains affected by delay. The map will display number of trains affected by delay aggregated by Borough.

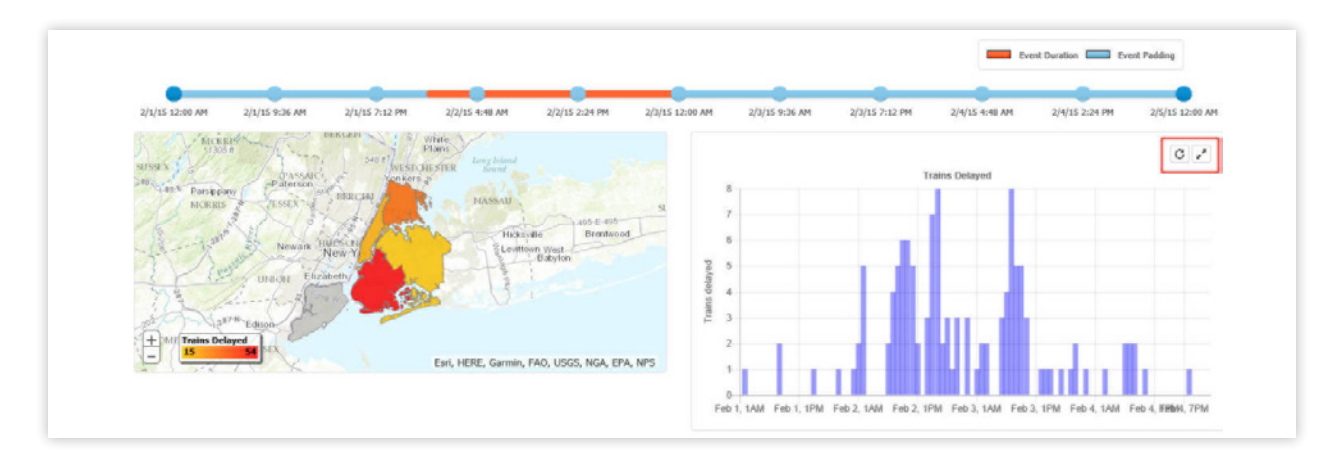

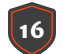

#### **Consequence Details Page: Subway Ridership**

The Subway Ridership page displays all subway ridership (not including MTA workers or transfer swipes) at the subway concourse level.

| Start Date | 2/2/2015 12:00 AM    |  |
|------------|----------------------|--|
| End Date   | 2/3/2015 12:00 AM    |  |
| Filter By  | Borough      Station |  |
|            | Apply                |  |

For Subway Ridership a user can filter by Start and End Date and Borough or Station. The map will display ridership aggregated by locations selected in the Location drop-down menu.

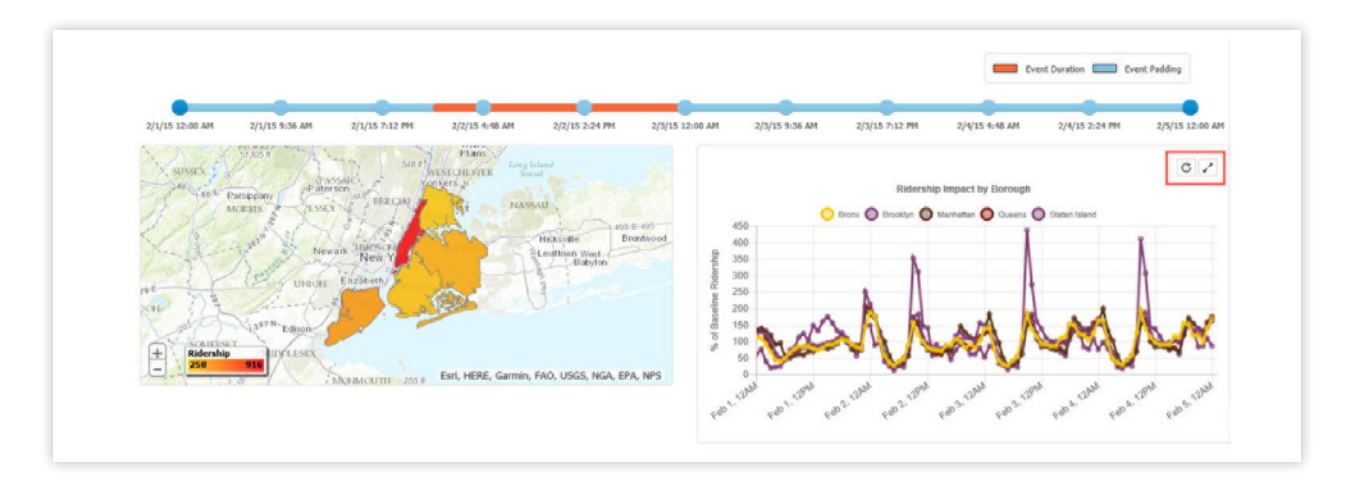

#### **Consequence Details Page: Tide Gauge**

The Tide Gauge page displays observed tide gauge readings, not forecasts at tide gauges monitored by the Stevens Flood Advisory System via the Urban Ocean Observatory at Davidson Laboratory. To determine surge levels, this tool displays the observed water levels at each gauge and compares them to flooding thresholds determined by the Flood Advisory System.

| End Date 1/23/2016 10:00 PM | Start Date | 1/22/2016 2:00 AM  | Ĩ |  |
|-----------------------------|------------|--------------------|---|--|
|                             | End Date   | 1/23/2016 10:00 PM |   |  |
| Apply                       |            | Apply              |   |  |

For Tide Gauge a user can filter by Start and End Date. The map will display locations of all tide gauges with their corresponding status (normal, near flood, moderate flood, minor flood, major flood).

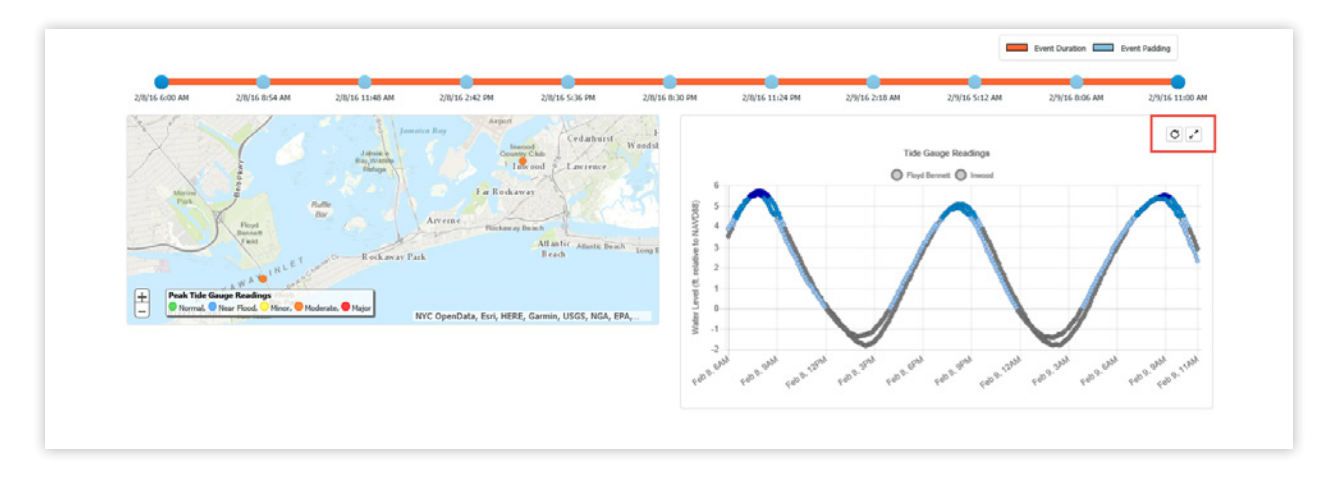

#### **Consequence Details Page: Wastewater Treatment Plant (WWTP) Flows**

The WWTP Flows page displays the hourly influx of wastewatwer (a combination of sewage and rainwater) into each of DEP's wastewater treatment plants. The specific point at which the flow is measured during the treatment process varies from plant to plant, as some plants include recycling of older wastewater in their processing. The flow shown in this dataset is the best possible representation of the new influx of wastewater for the hour shown. Wastewater is measured by the rate of flow in terms of millions of gallons per day.

| Start Date | 4/30/2014 8:45 PM   |  |
|------------|---------------------|--|
| End Date   | 5/1/2014 2:45 AM    |  |
| Plants     | All selected (14) - |  |
|            | Apply               |  |

For WWTP Flows a user can filter by Start and End Date and Plants. The map will display catchment areas of the selected water treatment plants with their corresponding flow rates (in terms of design capacity percentage).

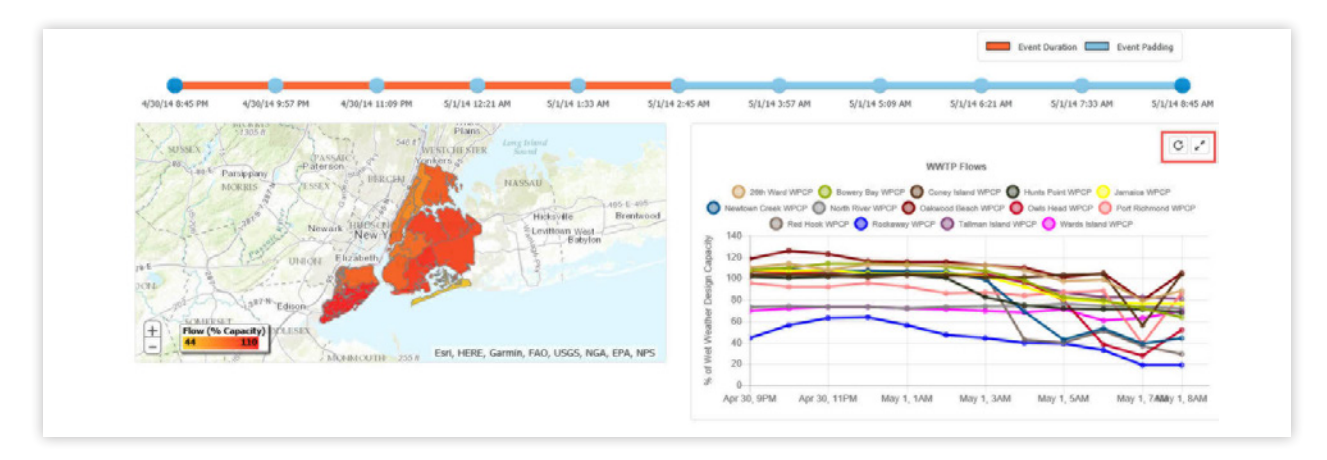

### Messaging

Messaging offers a view of the NWS Text Products and Notify NYC alerts immediately prior to, during, and immediately after the storm event. Each textual record can be fully displayed using the "**View Message**" link within the displayed tables.

18

| Event Selection         Pre-fvent           Event Selection         Code         III Date/Time         Ball           Read Overview         Code         III Date/Time         Ball           Read Overview         Selection         Selection         Selection         Selection           Read Overview         Selection         Selection         Selection         Selection         Selection           Read Production         Selection         Selection                                                                                                    |                                                     |
|----------------------------------------------------------------------------------------------------|-----------------------------------------------------|
| Event Overview         Code         II Date/Time         III           Hazed Details         Regional Weather Sammary         B/2/2/611 4-56 AH         Year Message         Autoil, 00, 000 History           Consequences         Soft Zone Forecast         B/2/2/611 4-56 AH         Year Message         Feature Sammary         B/2/2/611 4-56 AH         Year Message           Develop         Ruln Pool, 200 History         B/2/2/611 10-00 H         Year Message         Feature Sammary         History           Beach Advances         Special Weather Sammary         B/2/2/611 10-00 H         Year Message         Feature Sammary         History           Beach Advances         Special Weather Sammary         B/2/2/611 13-22 AH         Year Message         Feature Sammary         History           FBAL R         Special Weather Sammary         B/2/2/611 12-23 FM         Year Message         Feature Sammary         History Frances Sammary         Feature Sammary         Feature Sammary<                                                                                                    |                                                     |
| Hand Details         Regional Weather Summary         B/22/2011-0-G AM         New Heasage         Summary         Summary <thsummary< th="">         Summary         Summary</thsummary<>                                                                                                    |                                                     |
| Crementations         Set Zoos Forexast         IV/22/0211-620 AM         Veral Message<br>Amount         March Message<br>Amount         March Message<br>Amount </td <td></td>                                                                                                    |                                                     |
| Dutrition         Ruth Read Watch         6/22/2011 6:00 AM         View Message         west         attransic statutes using using usi                                                                     | IRTHEASTERN KI AND                                  |
| Basch Advance         Special Westher Statement         6/22/2011 31.32 AM         View Heasing         Head Advance         Head Advance                                                                                                    |                                                     |
| FDALIA     Special Westber Statenmeit     Norl/2011 32:31 MM     Yow Message     ATTORNE I/S TRANSLOPE     ATTORNE I/S TRANSLOPE     FDALIA     Special Thurdention Warning     B2/J2/011 32:35 FM     View Message     FDALIA     Special Thurdention Warning     B2/J2/011 32:36 FM     View Message     FDALIA     Special Thurdention Warning     B2/J2/011 32:36 FM     View Message     FDALIA     Special Thurdention Warning     B2/J2/011 32:36 FM     View Message     FDALIA     Special Thurdention Warning     Control To PLOLE From View Message     FDALIA     Special Thurdention Warning     Special Washer Statement     Special Washer Statement     Special Washer     Special Washer     Special Washer     Sp      |                                                     |
| Figs. (A)         Severe Thunderstorm Warning         M22/2011 12:26 FM         View Message         End View Message           FBM FA         Severe Thunderstorm Warning         M22/2011 12:26 FM         View Message         Feature Thunderstorm Warning         M22/2011 12:26 FM           FBM FA         Severe Thunderstorm Warning         M22/2011 12:26 FM         View Message         Feature Thunderstorm Warning         M22/2011 12:26 FM           FBM FB <sup>ID</sup> Severe Worther Statement         6/22/2011 12:26 FM         View Message         Feature Thunderstorm Warning         M22/2011 12:26 FM           Ideal Flexibility         Severe Worther Statement         6/22/2011 12:26 FM         View Message         Feature Thunderstorm Warning         Feature Thunderstorm Warning           Ideal Flexibility         Severe Worther Statement         6/22/2011 12:26 FM         View Message         Feature Thunderstorm Warning         Feature Thunderstorm Warning                                                                                                    | 100-                                                |
| FBM /K /k         Senser Bunderstorn Korning         6/21/01112-38 FM         View Message         Ref Target most - units INSEC Concentration Kius T is possible and interval on an analysis of an analysis of an analys                                                            | 0                                                   |
| FDM.MP         Severe Wordsr Statement         6/21/2011 32-46 FM         Veror Message         FDM West         FDM West                                                                                                    |                                                     |
| Joint Roding         Special Workfer Statement         6/21/2011 12:51 PM         Vew Message           Not Tool Products         Wards County NetWorkforton         6/21/2011 12:55 PM         Vew Message                                                                                                    | LING NEND                                           |
| NUS Text Profests Work: County Netfication 8/21/2011 12:55 PM View Mescare E Member 2 MINOS AND FAR WEATHER CAN BE EXPECTED OR HORIDO                                                                                                    | AS THE FRONT CLEARS THE COAST EARLY MONDAY MORNING. |
| REFIESSIONS ARENASS INCLOS INTO THE REGION                                                                                                    | NS A                                                |
| Previous 1 z 3 4 5 13 Next add                                                                                                    |                                                     |
| SanUtion Metrics During Event During Event Event |                                                     |
| School Altendaries Code II Date/Time IA without -                                                                                                    |                                                     |
| Subway Delays Humcane Local Statement 8/28/2011 12:52 AM View Message 10xxmb/ No                                                                                                    |                                                     |

## Media

Media offers a view of the recorded images, documents, and news articles related to the storm event. Images are displayed in the top carousel, while documents and hyperlinks can be organized in the table below. Users view the documents or hyperlinks using the "View" button of the entry.

| Home               | Media Images       |                                                                                  |        |                    |                                                                                                    |
|--------------------|--------------------|----------------------------------------------------------------------------------|--------|--------------------|----------------------------------------------------------------------------------------------------|
| Event Selection    | rican inages       |                                                                                  |        |                    |                                                                                                    |
| Event Overview     |                    |                                                                                  |        |                    |                                                                                                    |
| Hazard Details     |                    | AND DEPARTMENT OF THE OWNER                                                      |        |                    |                                                                                                    |
| Consequences       |                    |                                                                                  |        |                    |                                                                                                    |
| Overview           |                    |                                                                                  |        |                    | A REAL PROPERTY OF A REAL PROPERTY OF A REAL PROPER |
| Beach Advisories   | 5                  |                                                                                  |        |                    |                                                                                                    |
| FEMA LA            |                    |                                                                                  |        |                    | The second second second second second second second second second second second second second second second s                                                                                                    |
| FEMA PA            |                    |                                                                                  |        |                    |                                                                                                    |
| FEMA NED           |                    |                                                                                  |        |                    |                                                                                                    |
| Inland Flooding    |                    | STREET, STREET, MARKING, ST. COMMUNIC                                            |        |                    | and the second second second second second second second second second second second second second second second                                                                                                    |
| NWS Text Products  | Marka Hala         |                                                                                  |        |                    |                                                                                                    |
| Power Outages      | Media Links        | Denny of Real-bains, Konstants is Donal Real-Added                               | -      | Event-related Stud |                                                                                                    |
| Sanikation Metrics | ABC/NT             | Heavy rain floods fromes, basements in Howard Beach (Video)                      | new    | excessed           | Natural catastrophes and man-made disasters in 2014; convective and winter                                                                                                    |
| School Attendance  | PEX11              | Howard Beach residents: Wednesday's freak storm made Sandy look like 'walk in    | C View |                    |                                                                                                    |
| Subway Delays      | QNS                | DEP prolonging wait for compensation in Lindenwood flooding                      | View   |                    |                                                                                                    |
| Subway Rubenhep    | Queens Tribune     | Two Days Of Flooding In Howard Beach                                             | View   |                    |                                                                                                    |
|                    | AM New York        | Flooding in Ozone Park, Howard Beach and more Queens areas continues             | View   |                    |                                                                                                    |
|                    | NY Daily News      | Rainstorm causes flash floods, mudslide in New York City area                    | View   |                    |                                                                                                    |
|                    | Times Ledger       | Residents seek answers after flood                                               | View   |                    |                                                                                                    |
|                    | Times Ledger       | Massive flooding ravages Lindenwood residents                                    | View   |                    |                                                                                                    |
|                    | Twitter/ @BurrelTV | 'Flooding! In Howard Beach, Queens this am where some roads are still            | C View |                    |                                                                                                    |
|                    | Twitter/ @5_Nessen | "Residents of Howard Beach say flooding last night was worse than during Sandy." | View   |                    |                                                                                                    |
|                    | Twitter/ @5_Neisen | "Hajor street flooding in Lindenwood section of Brooklyn. Residents blame sewer  | C View |                    |                                                                                                    |
|                    | DNAM               | Heavy Rain Leaves Roads Roaded and Drivers Trapped, Officials Sav                | View   |                    |                                                                                                    |
|                    | Weather and        | Whether workshold                                                                | -      |                    |                                                                                                    |
|                    | weather.gov        | Caucity in Canadi                                                                | view   |                    |                                                                                                    |
|                    | YouTube/CESNewYork | Howard Beach Residents Clean Up Following Flooding                               | View   |                    |                                                                                                    |

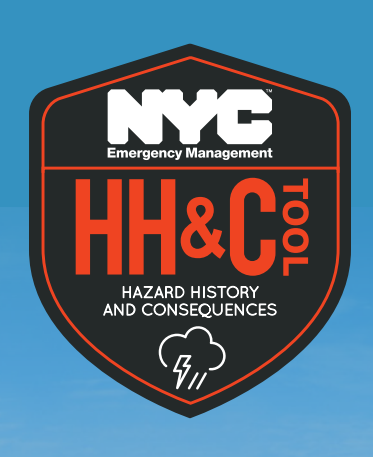